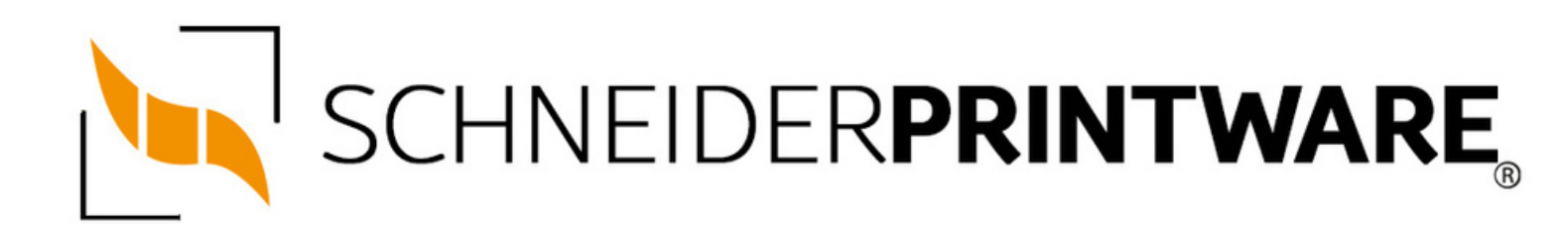

#### **Brother TN-247 Reset**

Der Brother TN-247 BK Toner passt in viele Drucker des Herstellers Brother und kann von jedem selbst mit wenigen Handgriffen zurückgesetzt werden. Die Toner-Erkennung wird durch den Brother TN-247 BK Toner Reset neu gestartet und der Seitenzähler dadurch zurückgesetzt.

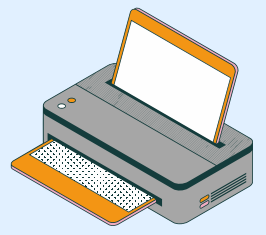

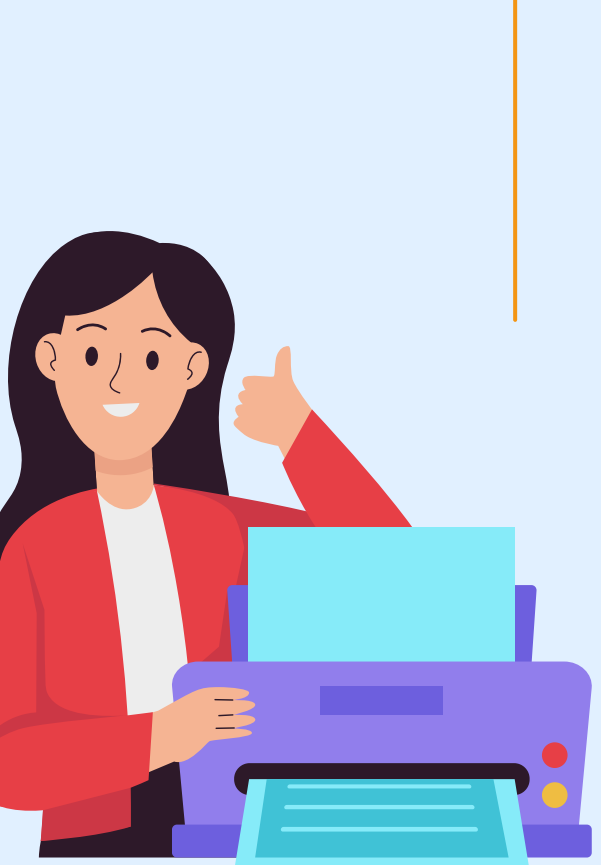

#### Wann sollte man den Brother TN-247 resetten?

Der neue Toner sollte vom Brother Laserdrucker nach jedem Toner Wechsel eigentlich selbständig erkannt und der Seitenzähler automatisch aber zurückgesetzt werden. Es kann auch vorkommen, dass die Toner LED am Drucker zu blinken beginnt, obwohl der Toner noch nicht leer ist. Das kann z.B. bei kompatiblen Tonerkartuschen (die besitzen oft eine höhere Füllmenge an Tonerpulver) passieren. Ein manueller Brother TN-247 BK Toner Reset am Drucker startet die Toner-Erkennung neu und kann dieses Problem lösen.

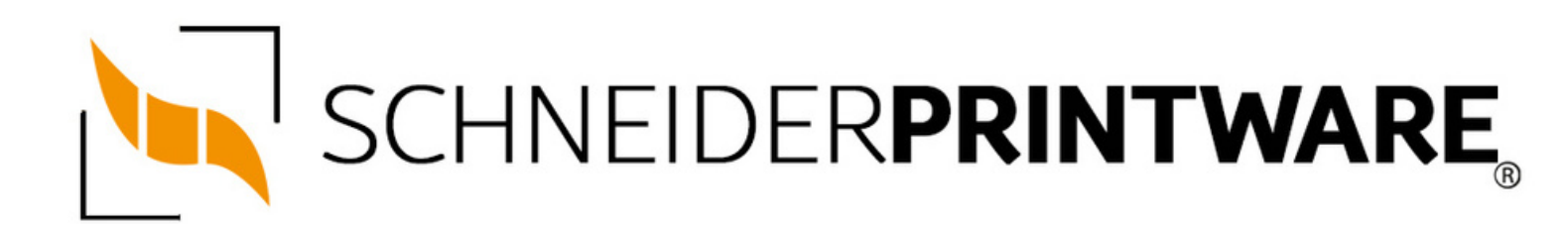

#### Hinweise für einen Brother TN-247 Reset

Wenn Sie einen Toner Reset am Drucker durchführen, gilt es die folgenden Hinweise zu beachten.

- Wählen Sie die richtige Brother TN-247 BK Toner Reset-Anleitung für Ihren Drucker der Brother HL-Serie, Brother DCP-Serie oder Brother MFC-Serie aus
- Führen Sie die Reset-Anleitung bitte schnell über die Tastatur am Drucker aus. Sie verhindern so das Zurückfallen des Druckers in das Hauptmenü
- Beachten Sie die Einzelschritte der Anleitung und lassen Sie keinen der Schritte aus
- Nicht jeder Drucker von Brother meldet den erfolgreichen Abschluss durch eine Nachricht ("accepted" oder "ausgeführt") nach dem Reset
- Mit den Anleitungen kann man originale TN-247 BK Toner von Brother und kompatible Toner zurücksetzen
- Bei einer Mehrfachauswahl entscheiden Sie sich f
  ür den Toner, den Sie verwenden (Starter Toner / Standard Toner / Jumbo-XXL-Toner)
- Bei einer Mehrfachauswahl entscheiden Sie sich für die Farbe der Tonerkartusche oder führen den Reset für alle Farben aus (CMYK C=Cyan, M=Magenta, Y=Yellow, K=Black)

## BROTHER TN-247 RESET FÜR BROTHER HL-GERÄTE

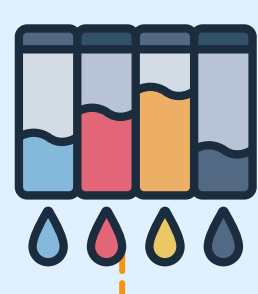

## Stufe 1:

Öffnen Sie die Frontklappe des Druckers

## Stufe 2:

Drücken Sie gleichzeitig "Secure" und "Cancel"

#### Stufe 3:

× ×

Das Reset Menü erscheint

#### Stufe 4:

Suchen Sie die Farbe, die zurückgesetzt werden soll

#### Stufe 5:

Bestätigen Sie diese

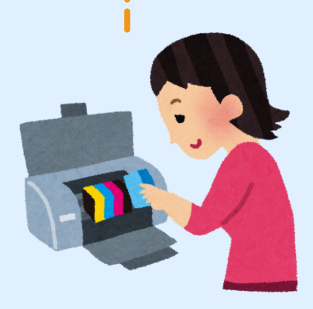

# BROTHER TN-247 RESET FÜR BROTHER MFC-GERÄTE

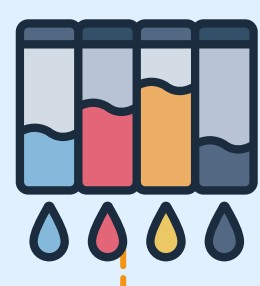

#### Stufe 1:

Stellen Sie sicher, dass das Display keine Fehlermeldung zeigt

#### Stufe 2:

Bei einer Fehlermeldung drücken Sie "Cancel" um ins Hauptmenü zu gelangen

#### Stufe 3:

Drücken Sie "Fax" bzw. "Kopie" und das Nummernfeld wird sichtbar

#### Stufe 4:

Merken Sie sich die Position der Sterntaste \*- nicht drücken

#### Stufe 5:

Drücken Sie die "Home" Taste, um ins Hauptmenü zurückzukehren

#### Stufe 6:

Öffnen Sie die Frontklappe des Druckers

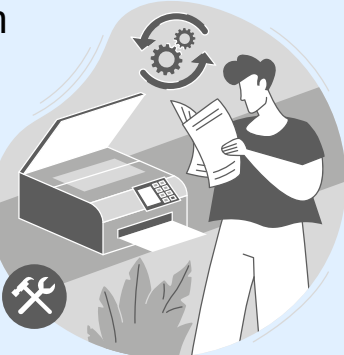

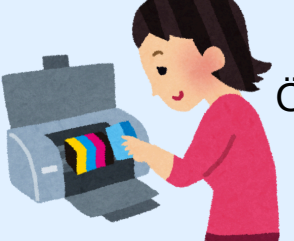

# BROTHER TN-247 RESET FÜR BROTHER MFC-GERATE

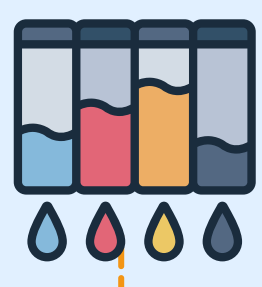

#### Stufe 7:

Drücken Sie die Position der Sterntaste \* für 5 Sekunden

#### Stufe 8:

Suchen Sie die Farbe, die Sie zurücksetzen wollen und bestätigen Sie

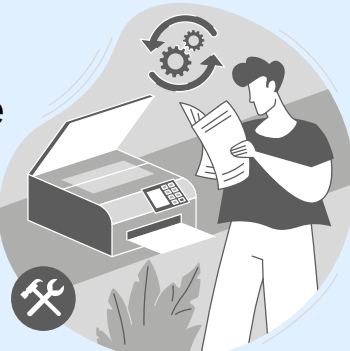

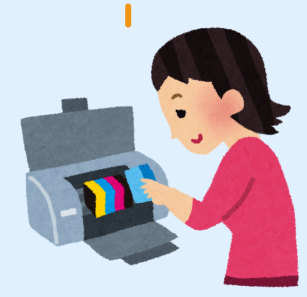

# D

#### Stufe 1:

Sollte eine Fehlermeldung angezeigt werden drücken Sie "Cancel"

#### Stufe 2:

Sie gelangen ins Hauptmenü

## Stufe 3:

Drücken Sie "Fax" bzw. "Kopie"

## Stufe 4:

Das Nummernfeld wird sichtbar

#### Stufe 5:

Merken Sie sich die Position der Sterntaste \*- nicht drücken

#### Stufe 6:

Drücken Sie die "Home" Taste, um ins Hauptmenü zurückzukehren

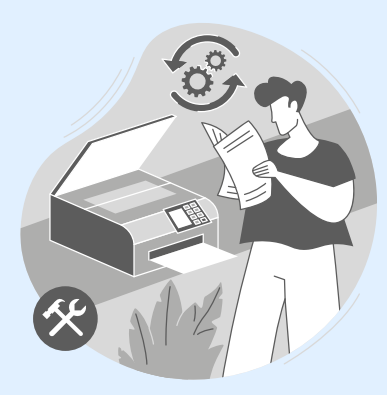

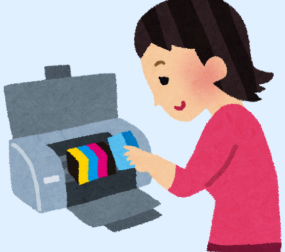

# BROTHER TN-247 BK TONER RESET FÜR BROTHER DCP-GERÄT

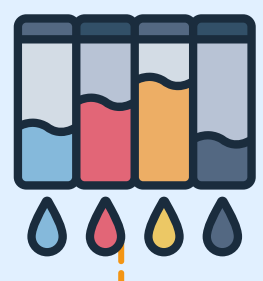

#### Stufe 7:

Öffnen Sie die Frontklappe des Druckers

#### Stufe 8:

Drücken Sie die Position wo die Sterntaste \* war 5 Sekunden lang

#### Stufe 9:

Das Resetmenü erscheint

#### Stufe 10:

Suchen Sie die Farbe, die resettet werden soll und bestätigen diese

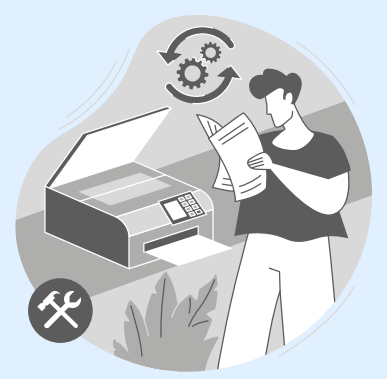

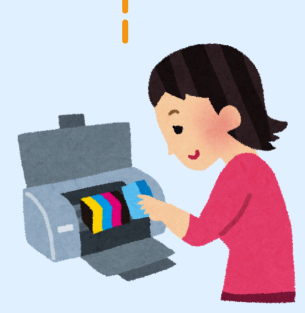